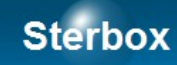

# ESP WiFi.

|   |    |       | ~   | ~    |
|---|----|-------|-----|------|
| 0 | 22 | <br>Ξ | Ste | rbox |
|   |    |       |     | _    |

Sterbox.eu

Dla sterowników z firmware v6.

Biuletyn V\_11 Autor Z.Czujewicz

# Spis treści

| ESP W1F1                                                           | l | L |
|--------------------------------------------------------------------|---|---|
| 1. Ogólne uwagi do modułów bezprzewodowych                         | 3 | ; |
| 2. Moduł ESP-01 i ESP01S                                           | 3 | ; |
| 3. Moduł z pojedynczym przekaźnikiem                               | 3 | ; |
| 4. Moduł z dwoma przekaźnikami                                     | 4 | ŀ |
| 5. Moduł z 4 przekaźnikami zasilany z 5V                           | 4 | ŀ |
| 6. Płytka z 4 przekaźnikami zasilana z 230V AC lub niskonapięciowo | 5 | ; |
| 7. Czujnik temperatury z DS18B20                                   | 6 | ) |
| 8. Czujnik temperatury i wilgotności z DHT22                       | 6 | 5 |
| 9. Płytka do podłączenia taśm RGB                                  | 7 | 1 |
| 10. Moduł SH01                                                     | 7 | 1 |
| 11. Programowanie modułu ESP-01 i ESP01S                           | 8 | 3 |
| 11. Logowanie do sieci bezprzewodowej                              | 8 | 3 |
| 12. Logowanie do Sterboxa.                                         | 9 | ) |
|                                                                    |   |   |

#### 1. Ogólne uwagi do modułów bezprzewodowych.

Opisano użycie modułów bezprzewodowych oznaczanych przez producentów oznaczeniem "ESP" z wyróżnikiem cyfrowym. Opracowaliśmy dla nich nowe oprogramowanie które należy przed ich użyciem wgrać do tych modułów. Cechy:

- Zmiany w oprogramowaniu umożliwiają współpracę ze Sterbox.
- Rezygnację ze sterowania poprzez chmurę:
  - działają przy braku dostępu do internetu,
  - zwiększona odporność na ataki,
  - natychmiastowa reakcja.
  - Sterowanie przez automatykę a nie reakcja na korzystanie ze smartfona.
- Ceny modułów są minimalne.
- Niestety, użycie wymaga umiejętności związanych z pracami manualnymi i elektroniką. Dlatego proszę wziąć pod uwagę brak możliwości pomocy z naszej strony. Jeśli niniejsza instrukcja nie jest w stanie objaśnić problemów, proszę nie zajmować się tymi modułami.

Poniżej opisano szereg modułów. Należy pamiętać że niektóre cechy wynikają z ich fizycznej konstrukcji i nasze zmodyfikowane oprogramowanie oraz współpraca ze Sterbox nie mają wpływu na te cechy.

## 2. Moduł ESP-01 i ESP01S.

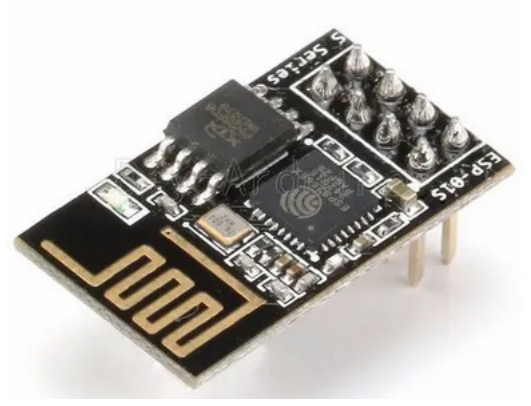

Moduł posiada wtyk który zawiera moduł Wi-Fi i złącze do płytek:

- 1 przekaźnikiem,
- 2 przekaźnikami,
- 4 przekaźnikami,
- do taśm RGB,
- z czujnikiem temperatury,
- z czujnikiem temperatury i wilgotności.

W większości opisanych w tej instrukcji zastosowań podstawą jest płytka oznaczona ESP-01 lub ESP-01S. Jej koszt to 1 do 2USD. Na krótszym boku znajduje się wtyk który wkładamy do następnej płytki która określa zastosowanie.

Aby ta płytka była dla nas użyteczna należy wgrać do niej przygotowane przez nas oprogramowanie. Sposób opisany w dziale "UPGRADE".

# 3. Moduł z pojedynczym przekaźnikiem.

Strona 3

Tabela1. Wygląd modułu.

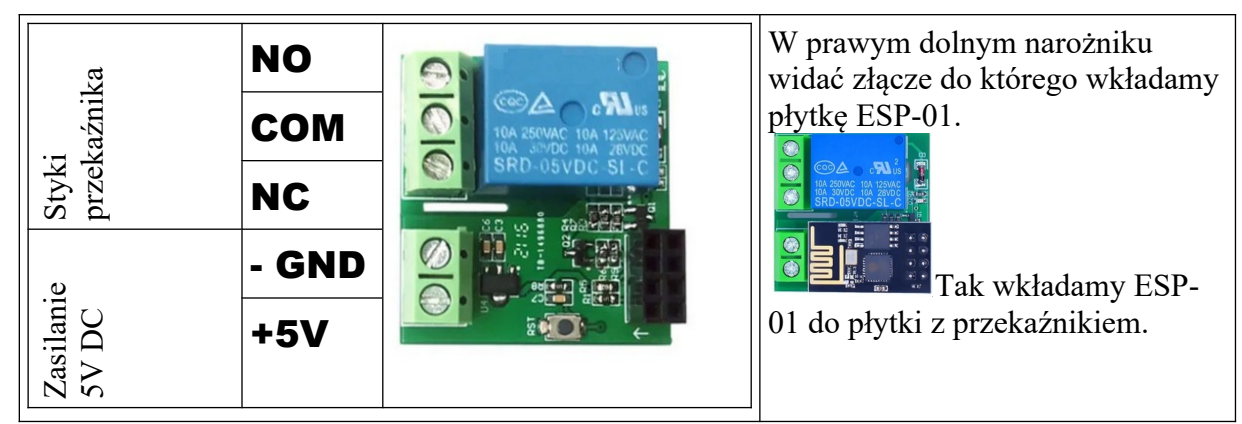

Tabela 2. Płytka z pojedynczym przekaźnikiem.

| V Sterbox wpisujemy: |  |
|----------------------|--|
| Makrocela            |  |
| Гур modułu           |  |
|                      |  |

Tabela 3. Ustawienia Sterbox.

#### 4. Moduł z dwoma przekaźnikami.

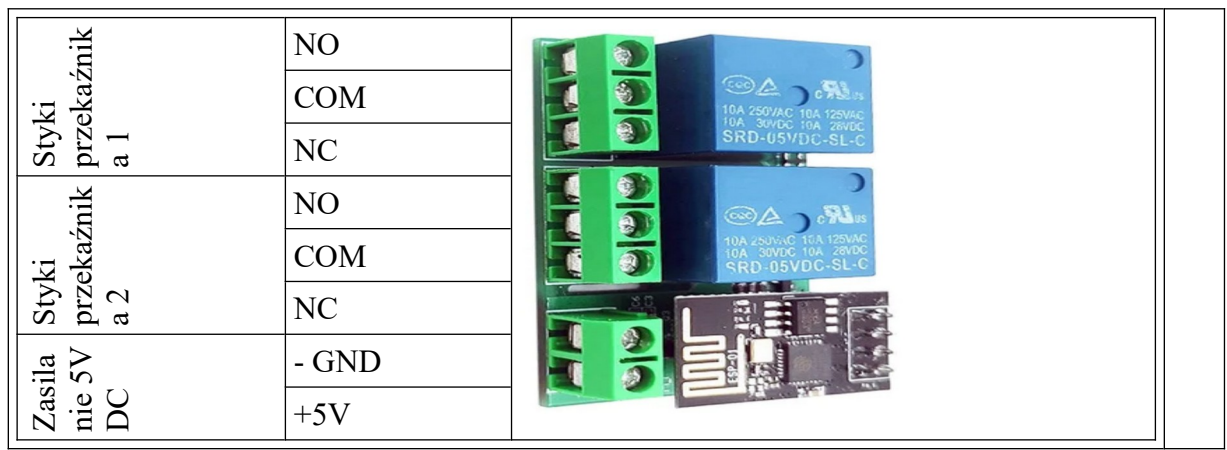

Tabela 4. Płytka z dwoma przekaźnikami.

| W Sterbox wpisujemy: |  |  |
|----------------------|--|--|
| Makrocela            |  |  |
| Typ modułu           |  |  |
|                      |  |  |

Tabela 5. Ustawienia Sterbox.

## 5. Moduł z 4 przekaźnikami zasilany z 5V.

Strona 4

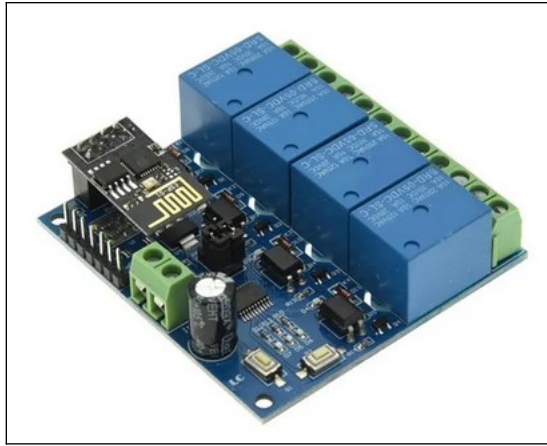

Prosimy porównać posiadany moduł ze zdjęciem z lewej strony. Opis jest aktualny tylko dla dokładnie takiego samego modułu. Po włączeniu zasilania należy przyciskiem S1 ustawić tryb pracy z WiFi.

Opis podłączenia znajdziemy na płytce.

Tabela 6. Płytka z 4 przekaźnikami.

| W Sterbox wpisujemy: |  |
|----------------------|--|
| Makrocela            |  |
| Typ modułu           |  |
|                      |  |

Tabela 7. Ustawienia Sterbox.

# 6. Płytka z 4 przekaźnikami zasilana z 230V AC lub niskonapięciowo.

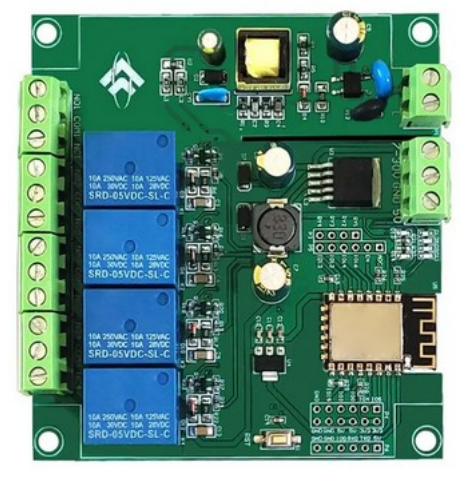

Tabela 8. Płytka z 4 przekaźnikami.

| W Sterbox wpisujemy: |  |
|----------------------|--|
| Makrocela            |  |
| Typ modułu           |  |
|                      |  |

Tabela 9. Ustawienia Sterbox.

Prosimy porównać posiadany moduł ze zdjęciem z lewej strony. Opis jest aktualny tylko dla dokładnie takiego samego modułu. Pamietajmy że zasilamy tylko w jeden sposób: albo 230VAC albo niskonapięciowo. Przy zasilaniu 230VAC należy mięć odpowiednie kwalifikacje – niebezpieczne napięcie.

Opis podłączeń znajdziemy na płytce. UWAGA: Ta płytka posiada inny moduł ESP-12. Programowanie go jest opisane w punkcie.

#### 7. Czujnik temperatury z DS18B20.

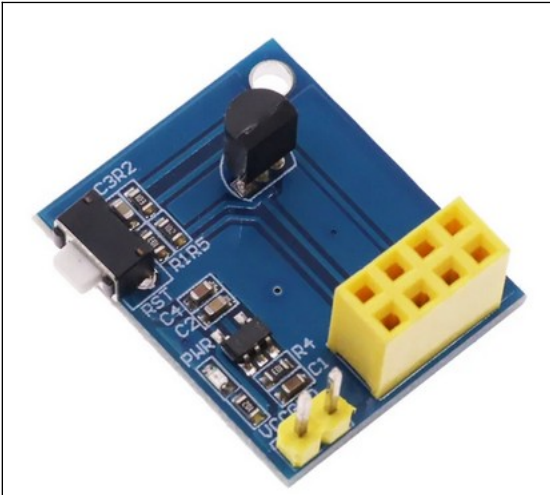

Zasilanie modułu 5VDC podłączone jest do kołków w lewym dolnym narożniku. Biegunowość zgodnie z opisem na płytce. Do złącz wkładamy moduł ESP-01 z wgranym odpowiednim oprogramowaniem. Należy zwrócić uwagę że umieszczenie czujnika w taki sposób (pod modułem ESP-01) nagrzewa go ciepłem z modułu.

Tabela 10. Płytka z DS18B20.

| Makrocela<br>Typ modułu | / Sterbox wpisujemy: |
|-------------------------|----------------------|
| Typ modułu              | Лаkrocela            |
|                         | yp modułu            |
|                         |                      |

Tabela 11. Ustawienia Sterbox.

# 8. Czujnik temperatury i wilgotności z DHT22.

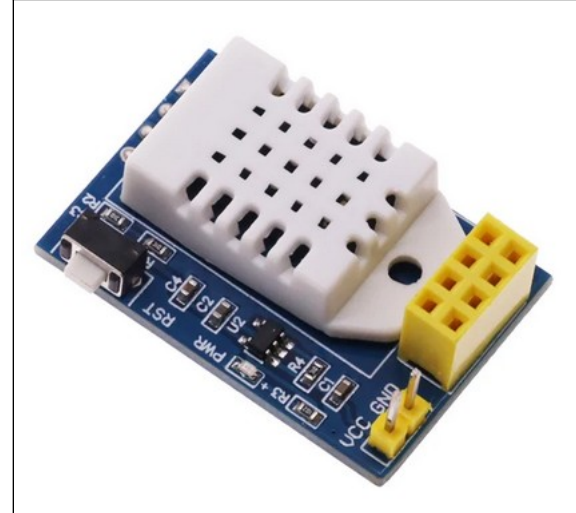

Zasilanie modułu 5VDC podłączone jest do kołków w lewym dolnym narożniku. Biegunowość zgodnie z opisem na płytce. Do złącz wkładamy moduł ESP-01 z wgranym odpowiednim oprogramowaniem. Należy zwrócić uwagę że umieszczenie czujnika w taki sposób (pod modułem ESP-01) nagrzewa go ciepłem z modułu.

Tabela 12. Płytka z DHT22.

| W  | Sterbox wpisujemy: |  |
|----|--------------------|--|
| M  | akrocela           |  |
| Ту | /p modułu          |  |

| Sterbox |  |  |
|---------|--|--|
|         |  |  |

Tabela 13. Ustawienia Sterbox.

#### 9. Płytka do podłączenia taśm RGB.

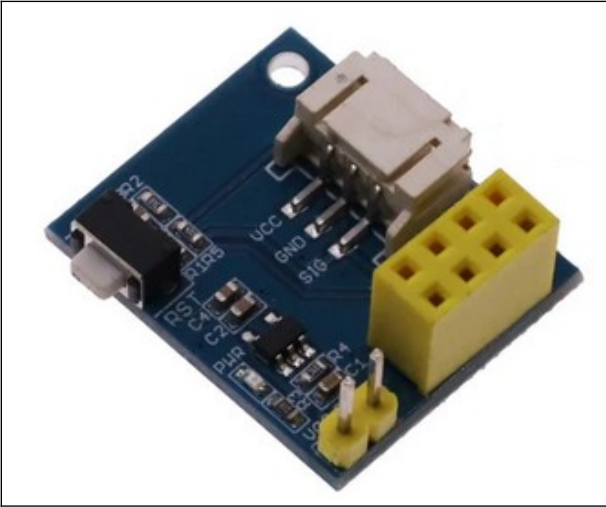

Wykorzystać można tylko taśmy które mają wejście szeregowe. Mogą to być taśmy RGB i RGBW.

Tabela 14. Płytka z DHT22.

| Makrocela  | W Sterbox wpisujemy: |  |  |
|------------|----------------------|--|--|
|            | Makrocela            |  |  |
| Typ modułu | Typ modułu           |  |  |
|            |                      |  |  |

Tabela 15. Ustawienia Sterbox.

#### 10. Moduł SH01

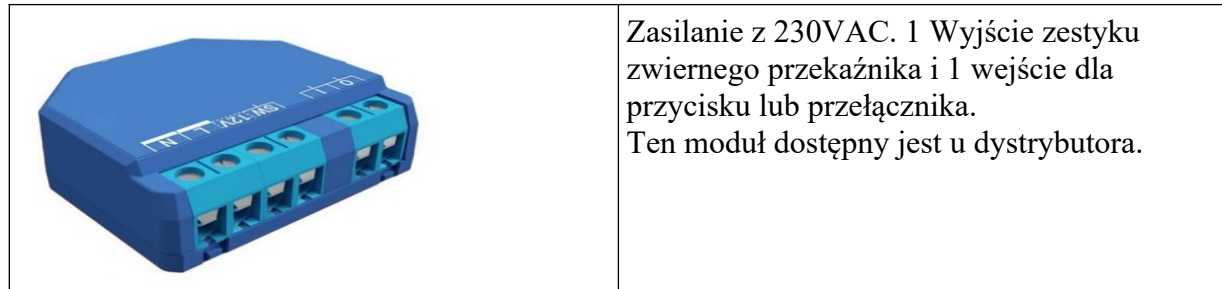

Tabela 16. Moduł SH01

| W Sterbox wpisujemy: |             |
|----------------------|-------------|
| Makrocela            | Porty       |
|                      | "RAX_PORTS" |
| Typ modułu           | SH01        |
|                      |             |

Tabela 17. Ustawienia Sterbox.

#### 11. Programowanie modułu ESP-01 i ESP01S.

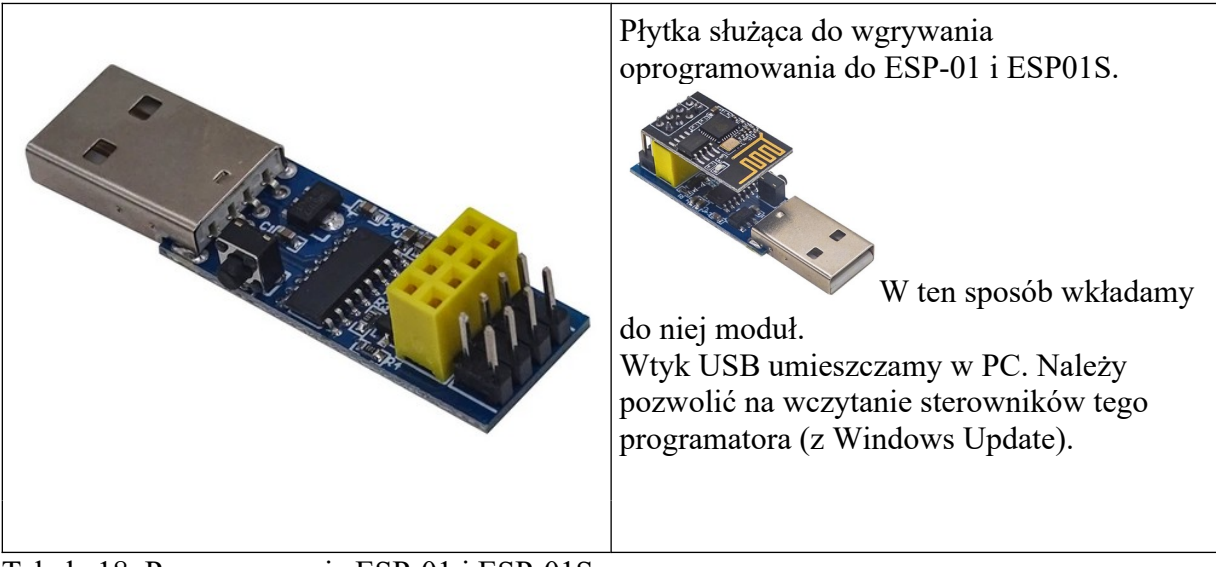

Tabela 18. Programowanie ESP-01 i ESP-01S.

#### 11. Logowanie do sieci bezprzewodowej.

| WiFiManager<br>RAX_ER04_00000007                                                                                              | <ol> <li>W PC lub komórce odłącz wszystkie sieci: WiFi i<br/>przewodowe.</li> <li>Poszukaj sieci bezprzewodowej zaczynającej się od<br/>znaków PAX</li> </ol> |
|----------------------------------------------------------------------------------------------------|----------------------------------------------------------------------------------------------------|
| Konfiguracja WiFi                                                                                                    | 3. Zaloguj się do niej i wyświetl w przeglądarce stronę                                                                                                    |
| Informacje                                                                                                    | jak obok.<br>4. Kliknij na <i>Konfiguracja WiFi</i> .                                                                                                    |
| Wyjdź                                                                                                    |                                                                                                    |
| Aktualizacja                                                                                                    |                                                                                                    |
| No networks found. Refresh to scan again.<br>SSID<br>ZETKOM<br>Hasło<br>*******<br>Pokaż hasło<br>HTTP Login<br>HTTP Password | <ul> <li>5. Wpisz do SSID nazwę swojej sieci bezprzewodowej.</li> <li>6. Oraz hasło.</li> <li>7. Kliknij Zapisz.</li> </ul>                                   |
| Zapisz                                                                                                    |                                                                                                    |
| Odśwież                                                                                                    |                                                                                                    |

Zapisywanie danych uwierzytelniających Próbuję połączyć ESP z siecią. Jeśli się nie powiedzie, połącz się ponownie z AP i spróbuj ponownie. 8. Odczekaj pół minuty.

9. Odszukaj moduł programem Konfigurator, opis w punkcie 12.

Tabela 19. Logowanie do sieci bezprzewodowej.

## **12. Logowanie do Sterboxa.**

| 1. Porty "RAX_PORTS"                                   | 2. Zapisz ustawienia | W Sterboxie należy ustawić makrocelę <i>Porty</i> " <i>RAX_PORTS"</i> i <i>Zapisać ustawienia</i> .                                                                                                    |
|--------------------------------------------------------|----------------------|----------------------------------------------------------------------------------------------------|
| 🕂 Dodaj                                                |                      | Kliknąć +Dodaj.                                                                                                    |
| <br>SH01 \$00000001 do1 di1 ao0 ai0 192.168.0.226:9999 |                      | Wybierz z listy dostępny moduł.<br>Gdzie:<br>• SH01 – typ modułu<br>• \$000.01 – numer kolejny modułu<br>• do1, di1, a00, a00 – 1 port wejścia, 1 wyjścia cyfrowego, zero portów<br>analogowych<br>• adres IP modułu, przydzielony przez DHCP, uzywany port. |
| Zapisz ustawienia                                      |                      |                                                                                                    |
| Makrocela                                              |                      | Podłączamy porty makroceli według potrzeb.                                                                                                    |

Tabela 20. Ustawienia w Sterbox programem Konfigurator.

Nazwa producenta oraz nazwy modeli zostały przywołane w niniejszej instrukcji w celu ich identyfikacji.